# グループホーム、特定施設の提供サービス入力の入力方法

Ver.900の『まい・ホーム』『まい・ハウス』は、平成24年4月の改定に対応できていませんので、国 保連への請求データは「提供サービス入力」を使用して作成する必要があります。

#### 1. 準備

「提供サービス入力」を利用する前に、受給者登録の介護履歴で居宅サービスの履歴登録が必要です。 「短期利用」の場合は既に登録されていると思いますが、「短期利用以外」の場合でも登録が必要になります。

| 「「「「「「「「」」」」」「「「「」」」」「「「「」」」「「「」」」「「「」」」「「「」」」」                                                                                                    |
|----------------------------------------------------------------------------------------------------|
| 「日本日」」     「日本日」」     「日本日」」」     「日本日」」」     「日本日」」」     「日本日」」」     「日本日」」」     「日本日」」」     「日本日」」」     「日本日」」」     「日本日」」」     「日本日」」」     「日本日」」」     「日本日」」」     「日本日」」」     「日本日」」」     「日本日」」」     「日本日」」」     「日本日」」」     「日本日」」」 |

 (1) 受給者登録の介護履歴の画面
 で「履歴追加」をクリックし ます。

| <mark>≫ ゆう!</mark> ケ<br>□={(L(E)) →                                                                                                    | ア 受給者登録(介護履歴)<br>電集(F) 素テ(A) %-10(7) へ(パ(F))              |                                                                        |                                                                                                    |
|----------------------------------------------------------------------------------------------------|-----------------------------------------------------------|------------------------------------------------------------------------|----------------------------------------------------------------------------------------------------|
| 77180                                                                                                    |                                                           | ▶ 計 後索 最新状態 才                                                          |                                                                                                    |
| <ul> <li>基本情報</li> <li>正空前条号</li> <li>正空前条号</li> <l< th=""><th><ul> <li>         ・・・・・・・・・・・・・・・・・・・・・・・・・・・・・</li></ul></th><th>取消<br/>取消<br/>すか<br/>107<br/>107<br/>107<br/>107<br/>107<br/>107<br/>107<br/>107</th><th>5%2     小売二     前前          <u>候</u>7             <b>介護原歴</b><br/><b>井司生活さんの介護度陸を追加登録中 ・</b> (スピット・マスピット・マングン・<br/>「「「「「「「」」」」」」」」、<br/>「「「」」」」」、<br/>「「」」」」、<br/>「「」」」」、<br/>「「」」」」、<br/>「」」」、<br/>「」」」、<br/>「」」」、<br/>「」」」、<br/>「」」」、<br/>「」」」、<br/>「」」」、<br/>「」」」、<br/>「」」」、<br/>「」」」、<br/>「」」」、<br/>「」」、<br/>「」」、<br/>「」」、<br/>「」」、<br/>「」」、<br/>「」」、<br/>「」」、<br/>「」」」、<br/>「」」、<br/>「」、<br/>「」」、<br/>「」」、<br/>「」」、<br/>「」」、<br/>「」」、<br/>「」」、<br/>「」、<br/>「」」、<br/>「」」、<br/>「」」、<br/>「」」、<br/>「」」、<br/>「」、<br/>「」、<br/>「」、<br/>「」、<br/>「」」、<br/>「」、<br/>「」、<br/>「」、<br/>「」」、<br/>「」」、<br/>「」、<br/>「」」、<br/>「」」、<br/>「」」、<br/>「」」、<br/>「」、<br/>「」、<br/>「」、<br/>「」、<br/>「」」、<br/>「」、<br/>「」、<br/>「」、<br/>「」」、<br/>「」」、</th></l<></ul> | <ul> <li>         ・・・・・・・・・・・・・・・・・・・・・・・・・・・・・</li></ul> | 取消<br>取消<br>すか<br>107<br>107<br>107<br>107<br>107<br>107<br>107<br>107 | 5%2     小売二     前前 <u>候</u> 7 <b>介護原歴</b><br><b>井司生活さんの介護度陸を追加登録中 ・</b> (スピット・マスピット・マングン・<br>「「「「「「「」」」」」」」」、<br>「「「」」」」」、<br>「「」」」」、<br>「「」」」」、<br>「「」」」」、<br>「」」」、<br>「」」」、<br>「」」」、<br>「」」」、<br>「」」」、<br>「」」」、<br>「」」」、<br>「」」」、<br>「」」」、<br>「」」」、<br>「」」」、<br>「」」、<br>「」」、<br>「」」、<br>「」」、<br>「」」、<br>「」」、<br>「」」、<br>「」」」、<br>「」」、<br>「」、<br>「」」、<br>「」」、<br>「」」、<br>「」」、<br>「」」、<br>「」」、<br>「」、<br>「」」、<br>「」」、<br>「」」、<br>「」」、<br>「」」、<br>「」、<br>「」、<br>「」、<br>「」、<br>「」」、<br>「」、<br>「」、<br>「」、<br>「」」、<br>「」」、<br>「」、<br>「」」、<br>「」」、<br>「」」、<br>「」」、<br>「」、<br>「」、<br>「」、<br>「」、<br>「」」、<br>「」、<br>「」、<br>「」、<br>「」」、<br>「」」、 |

(2) サービス区分を「居宅サービス」に設定して、事業所番号と期間の開始日を入力します。 期間の開始日は、施設サービスで登録している介護履歴の期間と同一にします。

グループホーム、特定施設の提供サービス入力の入力方法

| 🍃 ゆう!ケア             | / 受給者登録(介護履歴)                                                                                                    |                                                                |                                                                                     |
|---------------------|----------------------------------------------------------------------------------------------------|----------------------------------------------------------------|-------------------------------------------------------------------------------------|
| ファイル(E) 編集          | 集(E) 表示(Y) ツール(D) へルフ°(H)                                                                                                    |                                                                |                                                                                     |
| 1                   |                                                                                                    | い 教 最新状態                                                       |                                                                                     |
|                     | 件数 氏名     ア行 0 (該当なし)     コカ行 4     共同 生活                                                                                          | カナ (保<br>キョウトウ セイカツ 大                                          | ・ 介護履歴                 ・ サービス区分                 ・ 広島サービス区分                 ・ 居宅介護支援 |
|                     | 日本         居宅 奥介護五           日本         居宅 奥介護三           日本         居宅 奥支援1           日本         0 (該当なし)           日本         21 | 4a分 30カイコゴ 大<br>4a分 30カイコサン 大<br>4a分 30カイコサン 大<br>4a分 30シェン1 大 | 図 小融子防支援 ABC C A 1900 C 特定施設含む)<br>0 サービス -<br>事業所番号 2732000001                     |
| <u>介護履歴</u><br>家族情報 | <ul> <li>⇒ x11 21</li> <li>→ t行 3</li> <li>□ ハ行 0 (該当なし)</li> <li>□ マ行 0 (該当なし)</li> <li>□ ヤ行 0 (該当なし)</li> </ul>                  |                                                                | 事業所名 ダルーブホーム<br>期間 平成 24年3月1日 ▼ ~ 年月日 ▼ ビ 無期限                                       |
|                     | □ ラ行 1<br>□ ワ行 0 (該当なし)<br>S                                                                                                    | Þð ! 57                                                        |                                                                                     |
|                     |                                                                                                    | 指定した介護履歴期間と、期間<br>(#7000)                                      | が重複するテータが現に登録されています。保存しますか?                                                         |
| 履歷一覧                |                                                                                                    |                                                                |                                                                                     |
|                     | サーセス 事業所 開始日<br>施設 グループホーム 2012/03                                                                                                 | 終了日 終了理由 介護支援<br>3/01 継続中                                      | ÷                                                                                   |
|                     |                                                                                                    |                                                                |                                                                                     |
|                     |                                                                                                    |                                                                |                                                                                     |
|                     | <                                                                                                    |                                                                | 9                                                                                   |

2012.04 (株)フォーエヴァー

(3) 入力が終わりましたら「保存」 をクリックします。 「期間が重複するデータが登 録されています。保存します か?」というメッセージが表 示されますが「はい」を選択 してください。

| 🔰 ゆう!ケ    | 7 受給者                                | <b>登錄(</b> ;  | 介護履歴)                    |                              |               |                                            |
|-----------|--------------------------------------|---------------|--------------------------|------------------------------|---------------|--------------------------------------------|
| ファイル(E) 翁 | 扁集(E) 表                              | 5∓⊘           | <b>%−ル()</b> ^ルプ(⊟)      |                              |               |                                            |
|           | 調履歴追加                                | ▶<br>変更       | ▶<br>削除 (#               |                              | した。<br>最新状態 わ |                                            |
|           |                                      | 件数            | 氏名                       | カナ                           | 保险            | 介護履歴                                       |
| 基本性報      | <ul> <li>ロア行</li> <li>ロカ行</li> </ul> | 0             | (該当なし)                   |                              |               | 共同 生活さんの介護履歴を追加しました。                       |
|           |                                      |               | 共同 生活                    | もういう セイカク                    | 大同            | ● 居宅介護支援 ● 国家サナバス ● 予防サナバス ● 施設サビス(認知症対応型、 |
| E         |                                      |               | 居宅 要介護五<br>居字 要介護三       | キョタク ヨウカイコンゴ<br>キョタク ヨウカインサン | 大員            |                                            |
| 127年1首平数  | 40                                   |               | 居宅 要支援1                  | キョタウ ヨウシエン1                  | 大阪            | ŷ <del>サービス</del>                          |
|           | <ul> <li>サ行</li> <li>東々行</li> </ul>  | 21            | (該当なし)                   |                              |               | 事業所番号 2732000001                           |
| 介護履歴      | ロナ行                                  | 3             |                          |                              |               | 事業所名 グループホーム                               |
|           | ロフ行                                  | 0             | (該当なし)<br>(該当なし)         |                              |               | 期間 平成 24年3月1日 🔽 ~ 年月日 🔽 🖉 無期限              |
| 家族情報      | ロヤ行                                  | 0             | (該当なし)                   |                              |               | サービス終了理由                                   |
|           | <ul> <li>ラ行</li> <li>ワ行</li> </ul>   | 1             | (該当なし)                   |                              |               |                                            |
| 公費情報      | - 211                                |               | 47.1.007                 |                              |               |                                            |
|           |                                      |               |                          |                              |               |                                            |
| 購入履歴      |                                      |               |                          |                              |               |                                            |
|           |                                      |               |                          |                              |               |                                            |
| 履歷一覧      |                                      |               |                          |                              |               |                                            |
|           |                                      |               |                          |                              |               |                                            |
|           | <                                    |               |                          |                              | >             |                                            |
|           | サービス                                 | 事業            | 業所 開始                    | 約日 終了日 終了時                   | 里由 介護支        | 2                                          |
|           | 施設<br>居宅サーt                          | クル<br>(ス   グル | レーブホーム 201<br>レーブホーム 201 | 2/03/01 維続中<br>2/03/01 維続中   |               |                                            |
|           |                                      |               |                          |                              |               |                                            |
|           |                                      |               |                          |                              |               |                                            |
|           |                                      |               |                          |                              |               |                                            |
|           |                                      |               |                          |                              |               |                                            |
|           |                                      |               |                          |                              |               |                                            |
|           |                                      |               |                          |                              |               |                                            |
|           |                                      |               |                          |                              |               |                                            |
|           | <                                    |               |                          |                              | >             |                                            |

(4) 居宅サービスの介護履歴登録 が終了しました。

#### 2. サービスの入力

サービスの入力は、レセプト業務の「提供サービス入力」で行います。

2-1「短期利用以外」の場合

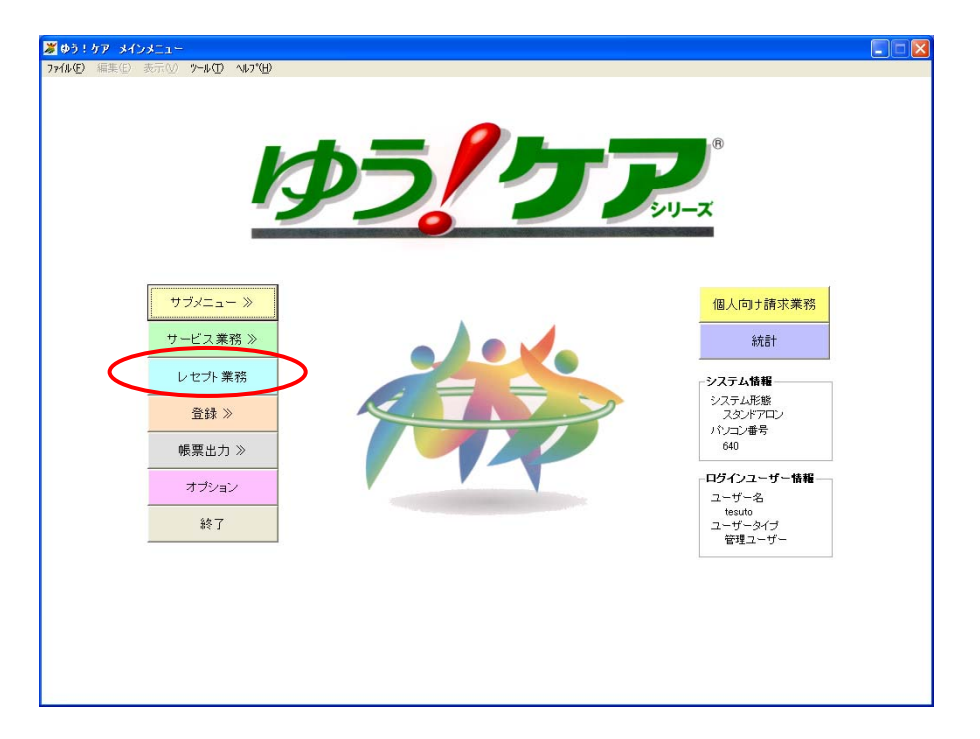

 メインメニューから「レセプト 業務」をクリックします。

| ゆう!ケア ま    | い・レセプト レセプトメニュー               |              |
|------------|-------------------------------|--------------|
| 最近         | 使った事業所 全事業所                   | 提供サービス入力     |
| 事業所番号      | 事業所名称                         |              |
| 2711000001 | 訪問介護特甲地                       |              |
| 2713000001 | 訪問看護ステーション                    |              |
| 2715000001 | 通所介護15                        |              |
| 2715020001 | 通所介護通常型1級地                    |              |
| 2715300001 | 通所介護大規模二級地                    |              |
| 2716000001 | 通所リハ老健                        | 11 作成済テーダ唯認  |
| 2716000002 | 通所リハ病院                        |              |
| 2721000001 | 短期入所生活                        |              |
| 2722000001 | 老健事業所                         |              |
| 27230000   | 显别族食肉体                        | インストール先登録    |
| 2732000001 | クルーフホーム                       |              |
| 2743000001 | <u>たち介護支援主切地</u><br>民党へ護士授えの共 |              |
| 2743000002 | 店七// 護文後て切式                   |              |
| 2751000001 | 地域と泊し                         |              |
| 2752000001 | 付換す未加<br>  半砕本業能フー…           |              |
| 2772000001 | 七陸宇木川ユーツド<br>小規構為機能刑民宅事業所     |              |
| 2113000001 | 17.7%1天27%1%1%1%土冶毛子木///      |              |
|            |                               |              |
|            |                               |              |
|            |                               | - メインメニューに戻る |
|            |                               |              |

(2) 事業所を選択して、「提供サービス入 力」をクリックします。

| <b>X</b> 🖗 | ぎゅう! ケア まい・レセプト 提供サービス入力                       |              |                  |                 |               |               |              |                  |                    |                                             |            |              |        |            |
|------------|------------------------------------------------|--------------|------------------|-----------------|---------------|---------------|--------------|------------------|--------------------|---------------------------------------------|------------|--------------|--------|------------|
| サー         | - 변집 平                                         | 成24年D4月      | -<br>分グ          | ループァ            | ホーム           |               |              |                  |                    |                                             |            |              |        |            |
| 2105-11    | м <del>т</del> л,                              |              |                  |                 |               | 保険者           | 音番号 被保       | 除者番号             | 被保険者名              |                                             |            |              | 被保     | 険者選択       |
|            | 時間・道                                           | 両系サート 7      | ۲ Di             | 所系サート           | 7             | Y E           | 系鱼時協調        | 空废茶巷             |                    | **>:(1):(1):(1):(1):(1):(1):(1):(1):(1):(1) | 支産者        | )            |        |            |
|            |                                                |              |                  | 717197 C .      | ^             | 7             | 1872-U-17181 |                  | - F3 AL            | 1027097 - 137717A                           | <b>FR</b>  |              |        |            |
|            | につう<br>まりま<br>す-ビス                             |              | 理対象的ル            | #75/h           | 286.7.4.9.8.8 | 日数            | サービス         | +=               | <b></b>            | 八曲王之臣                                       | 公費1        | 公費1          | 八曲百名作  |            |
|            |                                                | 9-0          | 214 <del>0</del> | 番号              | 甲山奴           | 回数            | 単位数          | 181              | ¥                  | 公覧!わか                                       | 対象回数       | 対象単位数        | 公開とわか  | <u>×</u>   |
| F          | 2                                              |              |                  |                 |               |               |              |                  |                    |                                             |            |              |        |            |
|            | 4                                              |              |                  |                 |               |               |              |                  |                    |                                             |            |              |        |            |
|            | 6                                              |              |                  |                 |               |               |              |                  |                    |                                             |            |              |        |            |
|            | 8                                              |              |                  |                 |               |               |              |                  |                    |                                             |            |              |        | - <u>-</u> |
| Ŀ          |                                                |              |                  |                 |               |               |              |                  |                    |                                             |            |              |        |            |
| 8          | 給付費明∦<br>■ ■ ■ ■ ■ ■ ■ ■ ■ ■ ■ ■ ■ ■ ■ ■ ■ ■ ■ | ⊞(支給限度管<br>┃ | [理対象外)           | #25/1           |               | #¥            | #- 27        | (兄を命たさを)         | (9E&±+45           |                                             |            | 1            | 公共1    |            |
|            | 1-1-1-1                                        | サービ          | ス内容              | 9771r<br>番号     | 単位数           | 日数            | サービス単位数      | 日数・回数            | 1*(天村)家<br>単位数     | 摘明                                          | Ę          | 公費1名称        | 対象回数   | 対:         |
|            | 2                                              |              |                  |                 |               |               |              |                  |                    |                                             |            |              |        |            |
| ΗE         | 3 4                                            |              |                  |                 |               |               |              |                  |                    |                                             |            |              |        |            |
| 1          | 5                                              |              |                  |                 |               |               |              |                  |                    |                                             |            |              |        | •          |
| 1          | <b></b><br>非<br>情<br>報                         |              |                  | ſ               | 反集計後は         | 必ず各項          | 目の内容が        | 正しいかどう:          | かサービス提             | 供票と照らし合                                     | わせ確認し      | てください。       | 仮集計    |            |
| Г          | す-ビス<br>3番4雨                                   | サービス         | 名称               | 防사 카            | (注)計画         | 画単位数<br>(現度内) | 限度額管         | 理 限度額管<br>計 対象外単 | 行理 保険組<br>(分離) 対象単 | 合付 保険対<br>(位数 弗田総                           | 象解         | 利用計<br>価 負担報 | 公費1名   | 赤          |
|            | 1 <u>1</u> 2XX                                 |              |                  | 80 70           |               | 1F96/39LF 117 | ×1984+112    | 2X ×138/14       | 1384               | 129X A/196                                  | 1994 BR-51 | an Hiza      |        |            |
|            | 3                                              |              |                  |                 |               |               |              |                  |                    |                                             |            |              |        |            |
|            | 5                                              |              |                  |                 |               |               |              |                  |                    |                                             |            |              |        | -          |
| I F        | 6                                              |              |                  |                 |               |               |              |                  |                    |                                             |            |              |        | -          |
| Ŀ          |                                                |              |                  |                 |               |               |              |                  |                    |                                             |            |              |        | •          |
|            | セル閉の豚                                          | 創け矢印キー(←     | 1→) で行え          | +7.             |               |               |              |                  | 前日子                |                                             | +-         | 111/20       | レセプトメー |            |
| 2.         | 合項目欄も                                          | よびボタンへの移     | 動はTABキーで         | <u> うえます。 S</u> | hiftキーと       | <u>TAB</u> +− | <u>で戻ること</u> | ができます。           | <u></u>            | 1*                                          | 17         | 月順來          |        | 5 10       |

(3)「提供サービス入力」画面で、「被保険者選択」をクリックします。

| ● サフ:クア よい・レビフト 生活サービスペノス                                                                   | 🗠                                                                                                    |
|---------------------------------------------------------------------------------------------|----------------------------------------------------------------------------------------------------|
| サービス<br><sub>提供年月</sub> 平成24年4月 分 グループホーム<br><u> (保険者番号 被保険者番号</u> 被保険者名                    |                                                                                                    |
|                                                                                             | Internet and a second second s |
| 訪問・通所系サービス 入所 がまい・レセプト 被保険者選択 🛛 🛛 🔀                                                         | 別療養費                                                                                                    |
| 給付費明細(支給限度管理対象内)                                                                            |                                                                                                    |
| サービス内容     サービス内容     サービス内容                                                                | - 称 公費1 公費1 公費2名称 ★ → → 対象回数 対象単位数 公費2名称 ★ →                                                                                                    |
|                                                                                             |                                                                                                    |
|                                                                                             |                                                                                                    |
|                                                                                             |                                                                                                    |
|                                                                                             |                                                                                                    |
|                                                                                             |                                                                                                    |
|                                                                                             | • • •                                                                                                    |
| 給付費明細(支給限度管理対象外)                                                                            |                                                                                                    |
| サービス内容                                                                                      | 摘要 公費1名称 公費 并                                                                                                    |
|                                                                                             |                                                                                                    |
|                                                                                             |                                                                                                    |
| 5                                                                                           |                                                                                                    |
|                                                                                             | •                                                                                                    |
| 集計情報                                                                                        | し合わせ確認してください。 仮集計                                                                                                    |
|                                                                                             |                                                                                                    |
|                                                                                             |                                                                                                    |
| 3                                                                                           |                                                                                                    |
| 4 5 「給」は、給付入力あり」 3849 + いうゆう」                                                               |                                                                                                    |
|                                                                                             |                                                                                                    |
| 4                                                                                           | · · · · ·                                                                                                    |
|                                                                                             | E Ernett in E                                                                                                    |
| 1. でル個の内参照は大中キー(トー↓→)でけえます。<br>2. 各項目欄およびボタンへの移動はTABキーで行えます。ShiftキーとTABキーで戻ることができます。<br>■日子 | 保存 削除 レセフトメニューに 戻る                                                                                                    |
|                                                                                             |                                                                                                    |

(4) サービスを入力する利用者を 選択して、「選択」をクリック します。

| ぎゆう! ケア まい・レセプト 提供サービス入力                                                   |               |             |                |             |                              |                 |              |                  |                |  |
|----------------------------------------------------------------------------|---------------|-------------|----------------|-------------|------------------------------|-----------------|--------------|------------------|----------------|--|
| 提供年月「〒ルX-4 ++ 4 パ 7 パ レノル ノハ ム<br>保険者参号 彼保険者名<br>271007 10012041001 洪同 生活  |               |             |                |             |                              |                 |              |                  |                |  |
| 訪問・通所系サービス 入所系サービス 食費・居住費/社福経減 緊急時施設療養費 特定診療/特別加                           |               |             |                |             |                              |                 |              |                  |                |  |
| サービス内容                                                                     | 単位数           | 日数回数        | (保険対象<br>日数・回数 | 保険対象<br>単位数 | 摘要                           | 公費1名称           | 公費1<br>対象回数  | 公費1<br>対象単位数     | 公費2名           |  |
|                                                                            |               |             |                |             |                              |                 |              |                  |                |  |
| 5<br>6<br>7                                                                |               |             |                |             |                              |                 |              |                  |                |  |
| 8<br>9<br>10                                                               |               |             |                |             |                              |                 |              |                  | _              |  |
| 給付費明細(支給限度管理対象外)                                                           |               |             |                | 1           | - 1                          | -               |              |                  |                |  |
| リービス内容<br>コート サービス内容                                                       | 単位数           | 回数          | 保険対象 日数・回数     | 保険対象<br>単位数 | ₽ 摘要<br>                     | 公費1名            | から 大曹 対象回    | 1 公費1<br>数 対象単位  | 敌 公費2▲         |  |
| 2 3 4                                                                      |               |             |                |             |                              |                 |              |                  |                |  |
| 5                                                                          |               |             |                |             |                              |                 |              |                  | •              |  |
| 集計情報                                                                       | 仮             | 集計後に        | 心ず各項目の         | 内容が正し       | いかどうかサービス提供票                 | と照らし合わせ破        | 認してくだ<br>-   |                  | 仮集計            |  |
|                                                                            |               | サービス<br>実日数 | 短期入所入所         | 短期入所<br>退所日 | 計画単位数 限度額管理<br>(支給限度内) 対象単位類 | 閣度額管理<br>対象外単位数 | 保険給作<br>対象単位 | t 保険対象<br>数 費用総替 | と 保険▲<br>質 請求者 |  |
| 2 3                                                                        |               |             |                |             |                              |                 |              |                  |                |  |
| 4 5 4                                                                      |               |             |                |             |                              |                 |              |                  |                |  |
| <ol> <li>セル間の移動は矢印キー (←↑↓→) で行え</li> <li>各項目標およびボタンへの移動はTABキーで行</li> </ol> | ます。<br>えます。SH | ift+        | とTABキーで戻       | ることができ      | 前月データ<br>ゴビー                 | 保存              | 前時           | į Ve:            | ブトメニューに<br>戻る  |  |

(5) 「入所系サービス」をクリック して、入所系サービス入力画面 を表示します。

| 😹 ゆう!ケア まい・レセプト 提供サービス入力                                           |                  |               |               |                 |                |                 |                |                      |                |
|--------------------------------------------------------------------|------------------|---------------|---------------|-----------------|----------------|-----------------|----------------|----------------------|----------------|
| ###ZA 平成24年4月 ☆ グループ                                               | プホーム             |               |               |                 |                |                 |                |                      |                |
| (保険者番号) 被保険者名                                                      |                  |               |               |                 |                |                 |                |                      |                |
|                                                                    |                  |               |               |                 |                |                 |                |                      |                |
| 訪問・通所系サービス 入所系サー                                                   | ۰Ľ٬۲             | (食費・)         | 居住費/社         | 福軽減             | 緊急時)           | 施設療養費           |                | 持定診療/特               | 挤別 <u>療養</u> 費 |
| 給付費明細(支給限度管理対象内)                                                   |                  |               |               |                 |                |                 |                |                      |                |
| サービス内容 単位                                                          | 斑 日数             | 保険対象<br>日数・回数 | 保険対象<br>単位数   | 1               | 瀋要             | 公費1名称           | 公費1<br>対象回数    | 公費1<br>対象単位数         | 公費2名▲          |
| 1                                                                  |                  |               |               |                 |                |                 |                |                      |                |
| 3                                                                  |                  |               |               |                 |                |                 |                |                      |                |
| 5                                                                  |                  |               |               |                 |                |                 |                |                      |                |
| 6                                                                  |                  |               |               |                 |                |                 |                |                      | [ ] [          |
| 8                                                                  |                  |               |               |                 |                |                 |                |                      |                |
| 10                                                                 |                  |               |               |                 |                |                 |                |                      | -              |
| () () () () () () () () () () () () () (                           |                  |               |               |                 |                |                 |                |                      | <u> </u>       |
|                                                                    | D##              | /984-145      | /984±±4       |                 |                |                 |                | 1 八曲1                |                |
| チモス ラービス内容 単位                                                      | 遊園数              | 日数・回数         | 単位数           | <               | 摘要             | 公費1名科           | お 対象面          | 数 対象單位               | <u>設 公費2</u> 二 |
| 1 321123 認知症共同生活介護12、次度                                            | 815              |               |               |                 |                |                 | -              |                      |                |
| 3                                                                  |                  |               |               |                 |                |                 |                |                      |                |
| 5                                                                  |                  |               |               |                 |                |                 |                |                      | -              |
|                                                                    | 27 Mar 1 6 Mar 1 |               |               |                 |                |                 |                |                      | •              |
| 集計情報                                                               | 仮集計復は            | 必ず谷項日()       | 内容が正しい        | いかとうかす          | - ビス提供票と       | 照わし合わせ解         | #ぷしてくた<br>-    | :an                  | (仮集計           |
| ****ス サービス名称 種類                                                    | サビス<br>実日数       | 短期入所<br>入所日   | 短期入所<br>退所日 ( | 計画単位数<br>支給限度内) | 限度額管理<br>対象単位数 | 限度額管理<br>対象外単位数 | (保険給作)<br>対象単位 | す   保険対象<br>数   費用総額 | と 保険▲<br>目 請求! |
| 1                                                                  |                  |               |               |                 |                |                 |                |                      |                |
| 3                                                                  |                  |               |               |                 |                |                 |                |                      |                |
| 5                                                                  |                  |               |               |                 |                |                 |                |                      | <b>_</b>       |
|                                                                    |                  |               |               |                 |                |                 |                |                      | •              |
|                                                                    |                  |               |               |                 | 於日란드신          |                 | 1              | . Liter              |                |
| 1. C//IBU/ISEDIAスローー(1 ↓ 7 C17人ます。<br>2. 各項目欄およびボタンへの移動はTABキーで行えます | 。Shiftキーと        | TABキーで戻       | ることができ        | ます。             | 1C-            | 保存              |                |                      | 「 戻る 」         |

(6) 真ん中の「給付費明細(支給限 度管理対象外)」に、サービスコ ードを入力します。 サービスコードを入力すると、 「サービス内容」と「単位数」

が表示されます。

(7) 日数回数を入力します。 日数回数を入力すると、「保険対象単 象日数・回数」と「保険対象単 位数」が表示されます。 同じ要領で、サービス明細を入 力していきます。

| <del>ゆう! 5ア まい</del><br>まっだる 平方                                                                | ・レセプト 提供サービス入力<br>文24年4日 分 グリ | レープオ |      |                 |                |                 |                |                 |                |                |             |
|------------------------------------------------------------------------------------------------|-------------------------------|------|------|-----------------|----------------|-----------------|----------------|-----------------|----------------|----------------|-------------|
|                                                                                                |                               |      |      |                 |                |                 |                |                 |                |                |             |
| 訪問・通所系サービス <u>入所系サービス</u> 食費・居住費/社福軽減         緊急時施設療養費     特定診療/特別療養費         徐仕書明細(支給開度管理対象内) |                               |      |      |                 |                |                 |                |                 |                |                |             |
| また。<br>うた、ス<br>コート                                                                             | サービス内容                        | 単位数  | 日数回数 | 保険対象<br>日数・回数   | 保険対象<br>単位数    | 摘               | 更              | 公費1名称           | 公費1<br>対象回数 :  | 公費1<br>対象単位数   | 公費2名▲       |
| 1<br>2<br>3                                                                                    |                               |      |      |                 |                |                 |                |                 |                |                |             |
| 4<br>5<br>6                                                                                    |                               |      |      |                 |                |                 |                |                 |                |                |             |
| 7<br>8<br>9                                                                                    |                               |      |      |                 |                |                 |                |                 |                |                |             |
| ▲                                                                                              | (支給限度管理対象外)                   |      |      |                 |                |                 |                |                 |                |                | ) (         |
| <b>デビス</b><br>コート                                                                              | サービス内容                        | 単位数  | 日数   | (保険対象)<br>日数・回数 | (保険対象<br>単位叙   |                 | 摘要             | 公費1名和           | 「 公費1<br>対象回樹  | 公費1 対象単位数      | 公費2▲        |
| 2                                                                                              | 淀如症共同生活分离 1 2 * 10%           | 010  | 50   | 3               | 0 242          | 100             |                |                 |                |                |             |
| 4<br>5<br>◀                                                                                    |                               |      |      |                 |                |                 |                |                 |                |                | •           |
| 集計情報                                                                                           |                               | 仮    | 集計後に | 地子各項目の          | 内容が正しい         | かどうかサート         | ビス提供票と         | 照らし合わせ確         | 認してくだる         | <u>きし</u> 。 仮  | [集計]        |
|                                                                                                | サービス名称                        |      | 実日数  | 戏船              | 短期人所<br>退所日 (: | 計画単位数<br>支給限度内) | 限度額管理<br>対象単位数 | 限度額管理<br>対象外単位数 | 1和政治何<br>対象単位對 | (保険対象)<br>費用総額 | ¥陳▲<br> 请求智 |
| 2<br>3<br>4                                                                                    |                               |      |      |                 |                |                 |                |                 |                |                |             |
| 4                                                                                              |                               |      |      |                 |                |                 |                |                 |                |                | ×           |
| セル間の移動                                                                                         | は矢印キー(←↑↓→)で行え                | ます。  |      |                 |                |                 | 前月データ          | 保存              | ill6÷          | レセプ            | トメニューに      |

| 🔰 ゆう! ケア まい・レセナト 提供サービス入力 👘 💽 💽                     |                     |                      |                  |                     |                     |  |  |  |  |  |
|-----------------------------------------------------|---------------------|----------------------|------------------|---------------------|---------------------|--|--|--|--|--|
|                                                     | ープホーム               |                      |                  |                     |                     |  |  |  |  |  |
| 保険者番号 被保険者名                                         |                     |                      |                  |                     |                     |  |  |  |  |  |
| 1. 1. 1. 1. 1. 1. 1. 1. 1. 1. 1. 1. 1. 1            | 15日、レイフ             | (金佛, 民什佛             |                  | · 体验 医 一 株 中        |                     |  |  |  |  |  |
|                                                     | 789°C X             | 長賀 居住賀               | (社會聖)別( 光思时      | 「地設像食質」 付比          | 。這列第八十寸力別第一貫        |  |  |  |  |  |
| 給付費明細(支給限度管理対象内)                                    |                     |                      |                  |                     |                     |  |  |  |  |  |
| *ビス サービス内容                                          | 単位数 日数              | 保険対象 保険対<br>日数・回数 単位 | 操摘要              | 公費1名称 公費1<br>対象回数 対 | 公費1<br>象単位数 公費2名▲   |  |  |  |  |  |
|                                                     |                     |                      |                  |                     |                     |  |  |  |  |  |
| 3                                                   |                     |                      |                  |                     |                     |  |  |  |  |  |
| 4                                                   |                     |                      |                  |                     |                     |  |  |  |  |  |
| 6                                                   |                     |                      |                  |                     |                     |  |  |  |  |  |
| 8                                                   |                     |                      |                  |                     |                     |  |  |  |  |  |
| 3                                                   |                     |                      |                  |                     |                     |  |  |  |  |  |
| •                                                   |                     |                      |                  |                     |                     |  |  |  |  |  |
| 給付費明細(支給限度管理対象外)                                    |                     |                      |                  |                     |                     |  |  |  |  |  |
| サービス内容                                              | 単位数 日数              | 保険対象 (保険<br>日数・回数 単) | 対象 摘要            | 公費1名称 公費1<br>対象回数   | 公費1<br>対象単位散 公費2▲   |  |  |  |  |  |
| 1 321123 認知症共同生活介護 I 2 · 夜滅                         | 815 30              | 30                   | 24450            |                     |                     |  |  |  |  |  |
| 2 326133 認知症対応型認知症専門ケア加算<br>3 326141 認知症対応型夜間ケア加算 I | 3 30<br>50 30       | 30                   | 90<br>1500       |                     |                     |  |  |  |  |  |
| 4                                                   |                     |                      |                  |                     |                     |  |  |  |  |  |
| •                                                   | 1                   |                      |                  |                     |                     |  |  |  |  |  |
| 集計情報                                                | 仮集計後に               | 必ず各項目の内容が正           | しいかどうかサービス提供票。   | と照らし合わせ確認してください     | し 仮集計               |  |  |  |  |  |
| リセンス サービス名称                                         | ませえ                 | 短期入所短期入所             | f 計画単位数 限度額管理    | 限度額管理 保険給付          | 保険対象<br>無用約額<br>注ませ |  |  |  |  |  |
| 32                                                  | 关口奴                 |                      | (又相附更内) 内家半田数    | . 对称中半世数 对称半世数      | <u></u>             |  |  |  |  |  |
|                                                     |                     |                      |                  |                     |                     |  |  |  |  |  |
| 4                                                   |                     |                      |                  |                     |                     |  |  |  |  |  |
| 5                                                   |                     |                      |                  |                     |                     |  |  |  |  |  |
|                                                     |                     |                      |                  |                     |                     |  |  |  |  |  |
| 1. セル間の移動は矢印キー(←↑↓→)で行えま                            | J.                  |                      | 前月データ            | (保存 前版金             | レセプトメニューに           |  |  |  |  |  |
| 2. 谷項目欄およびホタンへの移動はTABキーで行                           | <u>えます。Shiftキー。</u> | <u>ETABキーで戻ることか</u>  | <u>できます。</u> コピー |                     | 戻る                  |  |  |  |  |  |

(8) 全てのサービス明細の入力が終わったら、「集計情報」の「サービス種類」に2桁のサービス種類コードを入力して、「仮集計」をクリックします。

●処遇改善加算がある場合は、別冊の「処遇改善加算の入力方法」をご参照ください。

### ※サービス種類コードは、

認知症対応型共同生活介護(短期利用以外):32 介護予防認知症対応型共同生活介護(短期利用以外):37 特定施設入居者生活介護(短期利用以外):33 介護予防特定施設入居者生活介護:35 地域密着型特定施設入居者生活介護(短期利用以外):36

### グループホーム、特定施設の提供サービス入力の入力方法

- 😹 ゆう!ケア まい・レセプト 提供サービス入力 #### 平成24年4月 分 グループホーム 保険者番号 被保険者番号 被保険者名 271007 0012041001 共同 生活 被保険者選択 訪問・通所系サービス 食費・居住費/社福軽減 緊急時施設療養費 入所系サービス 特定診療/特別療養費 給付費明細(支給限度管理対象内) **デビス** コート 単位数 日数 保険対象 保険対象 回数 日数・回数 単位数 公費1名称 公費1 公費1 公費1 公費2名 対象回数 対象単位数 公費2名 サービス内容 摘要 2 3 4 5 6 7 8 9 10 ۲Ē 給付費明細(支給限度管理対象外) 保険対象 単位数 **デビス** コート 単位数日数 回数日数・回数 公費1名称 公費1 公費1 公費2▲ 対象回数 対象単位数 公費2▲ サービス内容 摘要 コード
   コード
   コード
   コード
   コード
   コード
   コー
   コー
   コー
   コー
   コー
   コー
   コー
   コー
   コー
   コー
   コー
   コー
   コー
   コー
   コー
   コー
   コー
   コー
   コー
   コー
   コー
   コー
   コー
   コー
   コー
   コー
   コー
   コー
   コー
   コー
   コー
   コー
   コー
   コー
   コー
   コー
   コー
   コー
   コー
   コー
   コー
   コー
   コー
   コー
   コー
   コー
   コー
   コー
   コー
   コー
   コー
   コー
   コー
   コー
   コー
   コー
   コー
   コー
   コー
   コー
   コー
   コー
   コー
   コー
   コー
   コー
   コー
   コー
   コー
   コー
   コー
   コー
   コー
   コー
   コー
   コー
   コー
   コー
   コー
   コー
   コー
   コー
   コー
   コー
   コー
   コー
   コー
   コー
   コー
   コー
   コー
   コー
   コー
   コー
   コー
   コー
   コー
   コー
   コー
   コー
   コー
   コー
   コー
   コー
   コー
   コー
   コー
   コー
   コー
   コー
   コー
   コー
   コー
   コー
   コー
   コー
   コー
   コー
   コー
   コー
   コー
   コー
   コー
   コー
   コー
   コー
   コー
   コー
   コー
   コー
   コー
   コー
   コー
   コー
   コー
   コー
   コー
   コー
   コー
   コー
   コー
   コー
   コー
   コー
   コー
   コー
   コー
   コー
   コー
   コー
   コー
   コー
   コー
   コー
   コー
   コー
   コー
   コー
   コー
   コー
   コー
   コー
   コー
   コー
   コー
   コー
   コー
   コー
   コー
   コー
   コー
   コー
   コー
   コー
   コー
   コー
   コー
   コー
   コー
   コー
   コー
   コー
   コー
   コー
   コー
   コー
   コー
   コー
   コー
   コー
   コー
   コー
   コー
   コー
   コー
   コー
   コー
   コー
   コー
   コー
   コー
   コー
   コー
   コー
   コー
   コー
   コー
   コー
   コー
   コー
   コー
   コー
   コー
   コー
   コー
   コー
   コー
   コー
   コー
   コー
   コー
   コー
   コー
   コー
   コー
   コー
   コー
   コー
   コー
   コー
   コー
   コー
   コー
   コー
   コー
   コー
   コー
   コー
   コー
   コー
   コー
   コー
   コー
   コー
   コー
   コー
   コー
   コー
   コー
   コー
   コー
   コー
   コー
   コー
   コー
   コー
   コー
   コー
   コー
   コー
   コー
   コー
   コー
   コー
   コー
   コー
   コー
   コー
   コー
   コー
   コー
   コー
   コー
   コー
   コー
   コー
   コー
   コー
   コー
   コー
   コー
   コー
   コー
   コー
   コー #X 2445 815 90 1500 3 3 4 5 4 ۰È 仮集計後は必ず各項目の内容が正しいかどうかサービス提供票と照らし合わせ確認してください。 仮集計 集計情報 サビス 種類 サービス名称 1 2 3 4 5 4 認知症対応型共同生活介護(短期利用」 • 前月データ 保存 刷除 レセプトメニューに 戻る セル間の移動は矢印キー(←↑↓→)で行えます。
   各項目欄およびボタンへの移動はTABキーで行えます。ShiftキーとTABキーで戻ることができます。
- (9) 明細行に入力された内容が集計 されて表示されますので、内容 を確認して、「保存」をクリック します。

| 多ゆう!ケア まい・レセプト 提供サービス入力                                                            |              |               |              |         |                |                                                                                                    |                |                  |                |
|------------------------------------------------------------------------------------|--------------|---------------|--------------|---------|----------------|----------------------------------------------------------------------------------------------------|----------------|------------------|----------------|
|                                                                                    | ホーム          |               |              |         |                |                                                                                                    |                |                  |                |
| 推供年月10,33-11,33-33-2                                                               |              | 保険者番          | 号被保険者        | 番号 被(   | <b>呆</b> 険者名   |                                                                                                    |                |                  | 50/986-#L3810  |
| ~                                                                                  |              | 271007        | 0012041      | 001 洪同  | 生活             |                                                                                                    | ~              |                  | 1011102161     |
| 訪問・通所系サービス 入所系サービ                                                                  | 7            | 食費・           | 居住費/社        | 福軽減     | 緊急時            | 施設療養費                                                                                                    | 料              | 掟診療/特            | 別療養費           |
| 給付費明細(支給限度管理対象内)                                                                   |              |               |              |         |                |                                                                                                    |                |                  |                |
| サービス内容 単位数                                                                         | 日数回数         | 保険対象<br>日数·回数 | (保険対象<br>単位数 |         | 摘要             | 公費1名称                                                                                                    | 公費1<br>対象回数    | 公費1<br>対象単位数     | 公費2名-          |
| 1                                                                                  |              |               |              |         |                |                                                                                                    |                |                  |                |
| 3                                                                                  |              |               |              |         |                |                                                                                                    |                |                  |                |
| 4 5                                                                                |              |               |              |         |                |                                                                                                    |                |                  |                |
| 6                                                                                  |              |               |              |         |                |                                                                                                    |                |                  |                |
| 8                                                                                  |              |               |              |         |                |                                                                                                    |                |                  |                |
| 10                                                                                 |              | ゆうしたア         |              |         | 1              |                                                                                                    |                |                  | -              |
| •                                                                                  |              | \$99:9P       |              |         |                | <u>)</u>                                                                                                    |                |                  | •              |
| 給付費明細 (支給限度管理対象外)                                                                  |              | ?             | 保存します。よ      | らしいですか? |                |                                                                                                    |                |                  |                |
| リービス サービス内容 単位数                                                                    | 日数回数         |               |              | uran T  | 摘要             | 公費1名科                                                                                                    | が 対象回          | 1 公費1<br>散 対象単位  | 設 公費2▲         |
| 1 321123 認知症共同生活介護I2・夜減 81     2 326133 認知症対応期初年専門ケア加管                             | 5 30<br>3 30 | 1 400         |              | USC W   | _              |                                                                                                    |                |                  |                |
| 3 326141 認知症対応型夜間ケア加算 I                                                            | 0 30         | 3             | 0 1          | 500     |                |                                                                                                    |                |                  |                |
| 5                                                                                  |              |               |              |         |                |                                                                                                    | 6              |                  |                |
| •                                                                                  |              |               |              |         |                |                                                                                                    |                |                  | <u> </u>       |
| 集計情報                                                                               | 仮集計後)。       | 北心ず各項目の       | の容が正しい       | いかどうかサ  | ービス提供票と        | 照らし合わせ確                                                                                                    | 認してくだ          | さい。              | 仮集計            |
| サービス名称<br>種類 サービス名称                                                                | サービス実用数      | 短期入所入所        | 短期入所<br>退所日( | 計画単位数   | 限度額管理<br>対象単位数 | 限度額管理<br>対象外単位数                                                                                                  | (保険給付<br>対象単位) | は 保険対象<br>数 費用総額 | と 保険▲<br>画 諸求! |
| 1 32 認知症対応型共同生活介護(短期利用以外                                                           | > 30         | )             |              |         | 0              | 26040                                                                                                    | 26             | 040 2721         | 18 244         |
| 2 3                                                                                |              |               |              |         |                |                                                                                                    |                |                  |                |
| 4                                                                                  |              |               |              |         |                |                                                                                                    |                |                  | -              |
|                                                                                    | ~            |               |              |         |                |                                                                                                    | Sec. 1         |                  |                |
|                                                                                    |              |               |              |         |                | -                                                                                                    | 1              |                  |                |
| <ol> <li>セル間の移動は矢印キー (←↑↓→) で行えます。</li> <li>各項目欄およびボタンへの移動はTABキーで行えます。:</li> </ol> | Shift+-      | とTABキーで戻      | ることができ       | ます。     | 前月データ<br>コピー   | 保存                                                                                                    | 育川防守           | 1 V2:            | プトメニューに<br>戻る  |
|                                                                                    |              |               |              |         | 2              | al a constant a constant a constant a constant a constant a constant a constant a constant a constant a constant | 200            | 222              |                |

(10)「保存します。よろしいです か?」というメッセージが表示 されますので、「はい」をクリ ックします。

## 2-2「短期利用」の場合

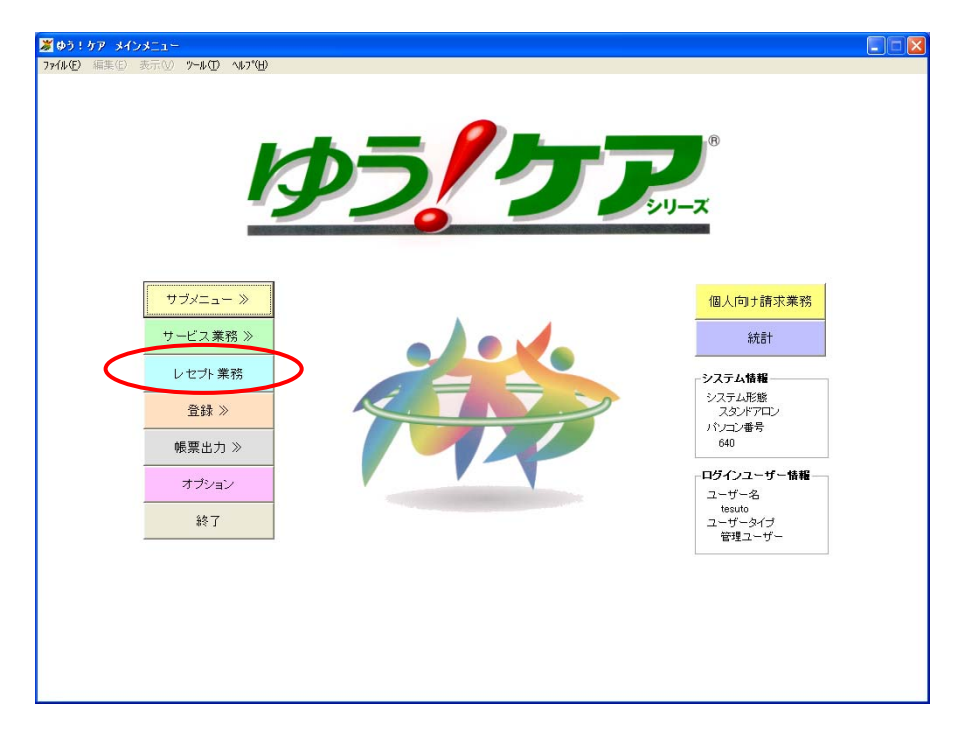

 メインメニューから「レセプト 業務」をクリックします。

|             | [使った事業所] 全事業                | 明 提供サービス入力    |
|-------------|-----------------------------|---------------|
| 事業所番号       | 事業所名称                       |               |
| 2711000001  | 訪問介護特甲地                     |               |
| 2713000001  | 訪問看護ステーション                  | レセブトデーター覧     |
| 2715000001  | 通所介護15                      |               |
| 2715020001  | 通所介護通常型 1 級地                |               |
| 2715300001  | 通所介護大規模二級地                  | 作式这二人の確認      |
| 2716000001  | 通所リハ老健                      | 11F 成/肖ナーメ 唯能 |
| 2716000002  | 通所リハ病院                      |               |
| 2721000001  | 短期人所生活                      |               |
| 2722000001  | 老健争果所                       |               |
| 27230000001 | <u>地</u> 利果最俩体              | インストール先登録     |
| 2732000001  | クルーフホーム<br>民宅会議支援その他        |               |
| 2743000007  | 1.11日本語文化での11日<br>民宅心護支援その学 |               |
| 2745000002  | 活七川設久後での3、<br>地域気妊1         |               |
| 2751000001  | 地域2111<br>蛙姜事業所             |               |
| 2752000001  | おはまずがり                      |               |
| 2773000001  | 小規模多機能型居宅事業所                |               |
| 2           | TARK FRONT TO GTANN         |               |
|             |                             |               |
|             |                             |               |
|             |                             | リスシューニーロス     |

(2) 事業所を選択して、「提供サービス入 力」をクリックします。

| 🎽 ゆう! ケア まい・レセプト 提供サービス入力 |                                       |                   |                 |                |                 |             |              |                             |                 |                  |           |        |        |            |
|---------------------------|---------------------------------------|-------------------|-----------------|----------------|-----------------|-------------|--------------|-----------------------------|-----------------|------------------|-----------|--------|--------|------------|
| サービ                       | 집平                                    | 成24年D4月 分         | グルー             | - プオ           | 5-A             |             |              |                             |                 |                  |           |        |        |            |
| JAK DA T                  | 保険者番号 被保険者番号 被保険者名 被保険者名 被保険者名        |                   |                 |                |                 |             |              |                             |                 |                  |           |        |        | 険者選択       |
| =                         | 問。通                                   | 所 系サート 7          | 入所系             | サート・ス          |                 |             | 医白時協調        | 设度兼書                        | 特定              | 診療/特別:           | 吉兼書       | )      |        |            |
| 80 f                      | 週月4日4日4日                              |                   | tta )           | / ~ //         |                 |             | 10/22913/001 | wara                        | 1376            | 10776011171      | т.ж.д.    |        |        |            |
| ou n                      | 1 1 1 1 1 1 1 1 1 1 1 1 1 1 1 1 1 1 1 |                   | 日数              | サービス           | 摘               | <b>5</b>    | 公費1名称        | 小豊1条務 (公豊1) (公豊1…) 小豊2条務 (二 |                 |                  |           |        |        |            |
| 1                         | 3-4-                                  | 5 65618           | 1               | 苗亏             | +1132           | 回戲          | 里位数          |                             | ~               | ZA OUI           | 対象回数      | 对象单位数  | 242.00 | <u>x</u> . |
| 2                         | -                                     |                   |                 | _              |                 |             |              |                             |                 |                  |           |        |        | +          |
| 4                         |                                       |                   |                 |                |                 |             |              |                             |                 |                  |           |        |        | $\mp$      |
| 6                         | -                                     |                   |                 | _              |                 | -           |              |                             |                 |                  |           |        |        | <b>-</b>   |
| 8                         |                                       |                   |                 |                |                 |             |              |                             |                 |                  |           |        |        |            |
| 20 C                      | 十萬田紅                                  | 1 (古給阻度管理計算       | (K)             |                |                 |             |              |                             |                 |                  |           |        |        | <u> </u>   |
| 000                       | 5-E'7                                 | サービフ内容            | ·/// #          | 7.7 <u>1</u> 1 | 単位数             | 旦数          | サービス         | _保険対象                       | 保険対象            | 協調               | 6         | 小费1 亿和 | . 公費1  |            |
| 1                         | 1-1-1                                 | 5 62718           | 1               | 番号             | +12287          | 回班          | 単位数          | 日数・回数 単位数                   |                 | 1000             |           |        |        |            |
| 2                         |                                       |                   |                 | _              |                 |             |              |                             |                 |                  | = 11      |        |        |            |
| 4                         | -                                     |                   |                 |                |                 |             |              |                             |                 |                  |           |        |        | -          |
| ۱.                        |                                       |                   |                 |                |                 |             |              |                             |                 |                  |           |        |        |            |
| 集計                        | 十情報                                   |                   |                 | 仮              | 集計後は            | 必ず各項        | 目の内容が        | 正しいかどう:                     | かサービス提          | 供票と照らしる          | わせ確認し     | てください。 | 仮集計    | E I        |
|                           | サービス<br>種類                            | サービス名称            | 坊う小<br>番号       | サピ             | いた。<br>秋 (支給    | 単位数<br>限度内) | 限度額管<br>対象単位 | 理 限度額管<br>数 対象外単            | 理 保険<br>位数 対象 単 | 給付 保険対<br>約数 費用総 | 象(彩)類  「線 | 利用計算   | 1 公費1: | 2称 -       |
| 1                         |                                       |                   |                 |                |                 |             |              |                             |                 |                  |           |        |        |            |
| 3                         | 1                                     |                   |                 |                |                 |             |              | _                           |                 |                  |           |        |        |            |
| 5                         | 1                                     |                   |                 |                |                 |             |              |                             |                 |                  |           |        |        |            |
| 7                         |                                       |                   |                 |                |                 |             |              |                             |                 |                  |           |        |        | -          |
|                           |                                       |                   |                 |                |                 |             |              |                             |                 |                  |           |        |        | •          |
| 1. セ                      | ル間の移動                                 |                   | で行えます。          | -              | 101+. 4         | TAD +       |              | +X-22 #8 ++ -+-             | 前月デ             | ータ 保             | 存         | 削除     | レセプトメ  |            |
| 2.8                       | 項目欄方。                                 | エレ・ホン・ノートの特別はTAB= | - <u>- 1773</u> | :9 o Sh        | <u> (111ギーど</u> | TAB十一       | <u>で戻ること</u> | <u>かできます。</u> ]             |                 |                  |           |        | 戻·     | 2          |

(3)「提供サービス入力」画面で、「被保険者選択」をクリックします。

| 🌽 ゆう!ケア まい・レセプト 提供サービス入力                                                                                                    | 🛛                                     |
|----------------------------------------------------------------------------------------------------|---------------------------------------|
| サービス<br>提供年月     平成24年4月     分     グループホーム       (保険者番号 被保険者番号 被保険者番号 被保険者名                                                                                                    | 被保険者選択                                |
| 訪問・通所系サービス 入所: 業まい・レセプト 被保険者資収                                                                                                    | 別療養費                                  |
| 給付費明細(支給限度管理対象内)         「銀身畫号」施線建音]         施線建音]         施線建音]         施線建音]         施線建音]         加水工            1         21001         10012001         20101         10012001         10012001         10012001         10012001         10012001         10012001         10012001         10012001         10012001         10012001         10012001         10012001         10012001         10012001         10012001         10012001         10012001         10012001         10012001         10012001         10012001         10012001         10012001         10012001         10012001         10012001         10012001         10012001         10012001         10012001         10012001         10012001         10012001         10012001         10012001         10012001         10012001         10012001         10012001         10012001         10012001         10012001         10012001         10012001         10012001         10012001         10012001         10012001         10012001         10012001         10012001         10012001         10012001         10012001         10012001         10012001         10012001         10012001         10012001         10012001         10012001         10012001         10012001         10012001         10012001         10012001         1 | 2 2 2 2 2 2 2 2 2 2 2 2 2 2 2 2 2 2 2 |
| *         *           給付費明細(支給限度管理対象外)         *           *         *                                                                                                    | ▲ 公費1名你 公費1 ↔ ▲                       |
|                                                                                                    |                                       |
| 集計情報                                                                                                    | らし合わせ確認してください。 仮集計                    |
| N+(2)     サービス名称     防       1     1       2     2       4     1       5     1       6     1       7     1       4     1                                                                                                    |                                       |
| 1. セル間の移動は矢印キー(~↑↓→)で行えます。<br>2. 含現目離ちよびボタンへの移動は10キーで行えます。ShiftキーとTABキーで戻ることができます。<br>コピー                                                                                                    | 保存 削除 レセプトメニューに 戻る                    |

(4) サービスを入力する利用者を選 択して、「選択」をクリックしま す。

| 🎾 ゆう! ケア まい・ レセプト 提供サービス入力                                                                                                    |               |            |                 |             |                  |                |                   |                 |                |          |  |
|----------------------------------------------------------------------------------------------------|---------------|------------|-----------------|-------------|------------------|----------------|-------------------|-----------------|----------------|----------|--|
| 第二版 平成24年4月 分 グル                                                                                                    | /ープオ          |            |                 |             |                  |                |                   |                 |                |          |  |
| 保険者番号 被保険者番号 被保険者名<br>271007 0012041801 共同短期 要介護弐 被保険者違択                                                                                                    |               |            |                 |             |                  |                |                   |                 |                |          |  |
|                                                                                                    | SH-L*         |            |                 | 日台書/24      |                  | 緊急時1           | 体动去差遇             | 144             | 宁珍传/4          | 即唐義佛     |  |
|                                                                                                    | жл-с /        |            | RA              |             | LTHEFE //9%      | 94/2/MJ        | 地政府政員             | 11              | AE 627090 TN   | 加加來更且    |  |
| 和[1]其"小和[X]及目注[外水门]<br>[1][[1][[1]][1][[1]][1][[1][[1]][1][[1]][1][[1]][1][[1]][1][[1][[1]][1][[1]][1][[1][[1]][1][[1]][1][[1][[1]][1][[1][[1]][1][[1][[1]][1][[1]][1][[1][[1]][1][[1][[1][[1]][1][[1][[1][[1]][1][[1][[1][[1]][1][[1][[1][[1]][1][[1][[1][[1]][1][[1][[1][[1]][1][[1][[1][[1]][1][[1][[1][[1][[1]][1][[1][[ |               |            |                 |             |                  |                |                   |                 |                |          |  |
| プロト サービス内容                                                                                                    | 単位数           | 國数         | 日数・回数           | 単位数         |                  | 摘要             | 公費1名称             | 対象回数:           | 対象單位数          | 公費2名二    |  |
| 2                                                                                                    |               |            |                 |             |                  |                |                   |                 |                |          |  |
| 3 4                                                                                                    |               |            |                 |             |                  |                |                   |                 |                |          |  |
| 5                                                                                                    |               |            |                 |             |                  |                |                   |                 |                |          |  |
| 7                                                                                                    |               |            |                 |             |                  |                |                   |                 |                |          |  |
| 9                                                                                                    |               |            |                 |             | _                |                |                   |                 |                |          |  |
| •                                                                                                    |               |            |                 | 1           |                  |                |                   |                 | 1              |          |  |
| 給付費明細(支給限度管理対象外)                                                                                                    |               |            |                 |             |                  |                |                   |                 |                |          |  |
| *ビス<br>コート・サービス内容                                                                                                    | 単位数           | 日数回数       | (保険対象)<br>日数・回数 | 保険対約<br>単位数 | <b>R</b>         | 摘要             | 公費1名和             | 5 公費1<br>対象回数   | 公費1<br>(対象単位)  | 救 公費2▲   |  |
| 1                                                                                                    |               |            |                 |             |                  |                |                   |                 |                |          |  |
| 3                                                                                                    |               |            |                 |             |                  |                |                   |                 |                |          |  |
| 5                                                                                                    |               |            |                 |             |                  |                |                   |                 |                | <u> </u> |  |
|                                                                                                    |               |            |                 |             |                  | 115 40 4 7 1   | 00 C + 0 + 1170   |                 | <b>.</b>       |          |  |
| 集計情報                                                                                                    | 饭             | 未計復る       | いとす答項目の         |             | いいどうかサ           |                | MRわし合わせ解          |                 | 266            | 「収集計     |  |
| 11-ビス名称<br>種類 サービス名称                                                                                                    |               | すビス<br>実日数 | 短期入所<br>  入所日   | 短期入所<br>退所日 | 計画単位数<br>(支給限度内) | 限度額管理<br>対象単位数 | 限度額管理<br>  対象外単位数 | ( 保険給付<br>対象単位数 | (保険対象)<br>費用総額 |          |  |
| 1                                                                                                    |               |            |                 |             |                  |                |                   |                 |                |          |  |
| 3                                                                                                    |               |            |                 |             |                  |                |                   |                 |                |          |  |
| 5                                                                                                    |               |            |                 |             |                  |                |                   |                 |                |          |  |
|                                                                                                    |               |            |                 |             |                  |                |                   |                 |                |          |  |
| 1. セル間の移動は矢印キー(←↑↓→)で行える                                                                                                    | ( <b>1</b>    |            |                 |             |                  | 前月データ          | 保存                | 首北日金            | l Vet          | 카골드피니티   |  |
| 2. 谷項目欄およびホタンへの移動はTABキーで行                                                                                                    | <u>えまず。Sh</u> | Ht+        | LIABキーで戻        | っことができ      | きます。             | <u> </u>       |                   |                 |                | 戻る       |  |

(5) 「入所系サービス」をクリック して、入所系サービス入力画面 を表示します。

| 🌌 ゆう!ケア まい・レセプト 提供サービス入力      |             |             |                        |                     |                |                 |                |                                                                                                    |                |  |  |  |
|-------------------------------|-------------|-------------|------------------------|---------------------|----------------|-----------------|----------------|----------------------------------------------------------------------------------------------------|----------------|--|--|--|
| <u>またに入</u> 平成24年4月 分 グループホーム |             |             |                        |                     |                |                 |                |                                                                                                    |                |  |  |  |
| 14.0. 771 7                   |             | 保険者番号       | 号被保険者番<br>001204120    | 号 被保険者:             | 名              |                 |                |                                                                                                    | 被保険者選択         |  |  |  |
|                               | 1.87        |             |                        |                     | c/lox-v        | それの大変があ         |                | and the contract of the contract of the contra | C Lobe dis dis |  |  |  |
|                               |             | 長賀 )        | 古江道/ 江田                | #±/% ⇒              | 松云。叶加          | 加又7年1月21日       | 17             | 「人王ョシが年7 13                                                                                                    | 7月99年1度1頁      |  |  |  |
| 給付費明細(支給限度管理対象内)              |             |             |                        |                     |                |                 |                |                                                                                                    |                |  |  |  |
|                               | 位数目数        | 日数・回数       | と「採映対象」 摘要<br>教 単位数 描要 |                     |                | 公費1名称           | 公費1<br>対象回数    | 公費1<br>対象単位数                                                                                                    | 公費2名▲          |  |  |  |
| 1 381221 短期共同生活介護 I 2         | 870         |             |                        |                     |                |                 |                |                                                                                                    |                |  |  |  |
| 3                             |             |             |                        |                     |                |                 |                |                                                                                                    |                |  |  |  |
| 5                             |             |             |                        |                     |                |                 |                |                                                                                                    |                |  |  |  |
| 7                             |             |             |                        |                     |                |                 |                |                                                                                                    |                |  |  |  |
| 8                             |             |             |                        |                     |                |                 |                |                                                                                                    |                |  |  |  |
| 10                            |             |             |                        |                     |                |                 |                |                                                                                                    | •              |  |  |  |
| 給付費明細(支給限度管理対象外)              |             |             |                        |                     |                |                 |                |                                                                                                    |                |  |  |  |
| きたび サービス内容 単                  | 位数 日数       | 保険対象        | 保険対象 保険対象              |                     | 摘要 公司          |                 |                | * 公費2▲                                                                                                    |                |  |  |  |
|                               | Elex        |             | +12.93                 |                     |                |                 | × 1-skulle     | X ×188+122                                                                                                    |                |  |  |  |
| 3                             |             |             |                        |                     |                |                 |                |                                                                                                    |                |  |  |  |
| 4                             |             |             |                        |                     |                |                 |                |                                                                                                    | <b>-</b>       |  |  |  |
|                               |             |             |                        |                     |                |                 |                |                                                                                                    |                |  |  |  |
| 集計情報                          | 仮集計後は       | 必ず各項目の      | 内容が正しいか                | どうかサービス:            | 提供票と照          | いったいこう          | 認してくだ          | さい。                                                                                                    | 仮集計            |  |  |  |
|                               | す-ビス<br>実日数 | 短期入所<br>入所日 | 短期入所 計<br>退所日 (支)      | 画単位数 限度<br>命限度内) 対象 | (朝管理)<br>単位数 5 | 限度額管理<br>対象外単位数 | (保険給付<br>対象単位) | · 保険対象                                                                                                    | 保険▲<br>請求?     |  |  |  |
|                               | P 4 M PAR   |             |                        |                     |                |                 |                |                                                                                                    |                |  |  |  |
| 3                             |             |             |                        |                     |                |                 |                |                                                                                                    |                |  |  |  |
| 5                             |             |             |                        |                     |                |                 |                |                                                                                                    | -              |  |  |  |
| •                             |             |             |                        |                     |                |                 |                |                                                                                                    | •              |  |  |  |
| 1. セル間の移動は矢印キー (←↑↓→) で行えます。  |             |             |                        | 前月                  | データー           | 19.78           | L BURG         | 1.1/2-                                                                                                    | ***            |  |  |  |
| 2. 各項目標およびボタンへの移動はTABキーで行えます  | す。Shiftキーと  | TABキーで戻     | ることができま                | <u>र</u> ु          | É-Í            | 1#17            | A              |                                                                                                    | 戻る             |  |  |  |

(6) 明細行にサービスコードを入力します。

「処遇改善加算」以外は「給付 費明細 (支給限度管理対象内)」 に、「処遇改善加算」は「給付 費明細 (支給限度管理対象外)」 に入力します。

サービスコードを入力すると、 「サービス内容」と「単位数」 が表示されます。 単位数 日数 保険対象 保険対象 回数 日数・回数 単位数

単位数 日数 保険対象 回数 日数・回数

保険者番号 被保険者番号 被保険者名 271007 0012041301 共同短期 要介護式

> 保険対象 単位数

食費・居住費/社福軽減 緊急時施設療養費

摘要

摘要

▶・ビス 短期入所 短期入所 計画単位数 限度額管理 保護給付 保険対象 保険 計画単位数 対象単位数 対象単位数 対象単位数 対象単位数 対象単位数 対象単位数 対象単位数 対象単位数 対象単位数 対象単位数 対象単位数 対象単位数 対象単位数 計載者

前月データ 保存 コピー 保存

仮集計後は必ず各項目の内容が正しいかどうかサービス提供票と照らし合わせ確認してください。

被保険者選択

۰

•

۰Ť

仮集計

レセプトメニューに 戻る

特定診療/特別療養費

公費1名称 公費1 公費1 公費1 公費2名 対象回数 対象単位数 公費2名

公費1名称 公費1 公費1 公費2 ☆費1名称 対象回数 対象単位数 公費2

削除

🌽 ゆう!ケア まい・レセプト 提供サービス入力

訪問・通所系サービス

<sup>サ</sup>ービス内容
 <sup>381221</sup> 短期共同生活介護Ⅰ2

5

6 7 8

9 10 •

集計情報

サービス 種類

ラービイス コート

給付費明細(支給限度管理対象内)

給付費明細(支給限度管理対象外)

サービス内容

サービス名称

セル間の移動は矢印キー (←↑↓→) で行えます。
 2. 各項目欄およびボタンへの移動はTABキーで行えます。ShiftキーとTABキーで戻ることができます。

サービス 提供年月 平成24年4月 分 グループホーム

入所系サービス

(7)日数回数を入力します。 日数回数を入力すると、「保険対象単象日数・回数」と「保険対象単位数」が表示されます。 同じ要領で、サービス明細を入力していきます。

| 【ゆう!ケア まい・レセプト 提供                                     | サービス入力            |             |                                         |         |                   |                 |         |             |                                                |         |
|-------------------------------------------------------|-------------------|-------------|-----------------------------------------|---------|-------------------|-----------------|---------|-------------|------------------------------------------------|---------|
| <mark>サービス</mark> 平成24年4月                             | 分 グループァ           | トーム         |                                         |         |                   |                 |         |             |                                                |         |
|                                                       |                   |             | 保険者番<br>271007                          | 号 被保険者  | ▲号 被係<br>1301 共同短 | R険者名<br>回期 要介護式 |         |             |                                                | 被保険者選択  |
| 訪問・通所系サービス                                            | 入所系サービ            | 7           | 食費・                                     | 居住費/社   | 福軽減               | 緊急時)            | 施設療養費   | (特          | 定診療/特                                          | 別療養費    |
| 給付費明細(支給限度管理対象内)                                      |                   |             |                                         |         |                   |                 |         |             |                                                |         |
| <u>第一ビス</u> サービス<br>コート サービス                          | 2内容 単位数           | 日数回数        | 保険対象日数・回数                               | 保険対象単位数 | 1                 | 摘要              | 公費1名称   | 公費1<br>対象回数 | 公費1<br>対象単位数                                   | 公費2名▲   |
| 1 381221 短期共同生活介護<br>2 386101 短期共同サービス                | 12 87<br>提供体制加算 1 | 20 20 20 20 | 20                                      | 1740    | 0                 |                 |         |             |                                                |         |
| 3 386141 短期共同生活夜間                                     | 1ケア加算 I 51        | 20          | 20                                      | 100     | 0                 |                 |         |             |                                                |         |
| 5                                                     |                   |             |                                         |         |                   |                 |         |             |                                                |         |
| 7 8                                                   |                   |             |                                         |         |                   |                 |         |             |                                                |         |
| 9                                                     |                   |             |                                         |         |                   |                 |         |             |                                                | -       |
| <ul> <li>▲</li> <li>▲</li> <li>給付費明細(支給限度管</li> </ul> | 理対象外)             |             |                                         |         |                   |                 |         |             |                                                | •       |
| <u> </u>                                              | ス内容単位数            | 日数          | 保険対象                                    | 保険対象    | ₽.                | 摘要              | 公費1名精   |             | は 公費1                                          |         |
| 1 386104 短期共同生活処遇                                     | 改善加算 I 72         |             | 日 一 一 一 一 一 一 一 一 一 一 一 一 一 一 一 一 一 一 一 |         | 727               |                 |         | ×18KEB      | (大) (大) ((本) (二) ((二) ((二) ((二) ((二) ((二) ((二) |         |
| 3                                                     |                   |             |                                         |         |                   |                 |         | _           |                                                |         |
| 5                                                     |                   |             |                                         |         |                   |                 |         |             |                                                |         |
| 集計情報                                                  | 1                 | 反集計後は       | 必ず各項目の                                  | 内容が正し   | いかどうかサ            | ービス提供票と         | 照らし合わせ確 | 認してくだ       | đu                                             | 仮集計     |
| 14 11 TR                                              | ードフタ称             | 12:53       | 短期入所                                    | 短期入所    | 計画単位数             | 限度額管理           | 限度額管理   | 保険給付        | . 保限社                                          |         |
| 推規     1 38 認知症対応型共同                                  | 生活介護 (短期利用)       | 美日朝         | N11⊟                                    | 超川田     | (支結限度内)           | 「対影単位数          | 对最外里位数  | 对影里位到       | 次 費用総容                                         | 目 :音·宋智 |
| 3                                                     |                   |             |                                         |         |                   |                 |         |             |                                                |         |
| 5                                                     |                   |             |                                         |         |                   |                 |         |             |                                                | -       |
|                                                       |                   |             |                                         |         |                   |                 |         |             |                                                | •       |
|                                                       |                   |             |                                         |         |                   |                 |         |             |                                                |         |

(8) 全てのサービス明細の入力が終わったら、「集計情報」の「サービス種類」に2桁のサービス種類コードを入力して、「仮集計」をクリックします。

※サービス種類コード

認知症対応型共同生活介護(短期利用):38 介護予防認知症対応型共同生活介護(短期利用):39 特定施設入居者生活介護(短期利用):27 地域密着型特定施設入居者生活介護(短期利用):28

| #平月117                                                                                                    | 成24年4月 分 グル                                        | ープホ                                                                             | L                          | 保険者番                                    | 号_被保険者者                                    | ;号_被保                                                    | 険者名                                |                                   |                                |                                       | 50/984#J2810                                                                                             |  |
|----------------------------------------------------------------------------------------------------|----------------------------------------------------|---------------------------------------------------------------------------------|----------------------------|-----------------------------------------|--------------------------------------------|----------------------------------------------------------|------------------------------------|-----------------------------------|--------------------------------|---------------------------------------|----------------------------------------------------------------------------------------------------|--|
|                                                                                                    |                                                    |                                                                                 |                            |                                         |                                            |                                                          |                                    |                                   |                                |                                       |                                                                                                    |  |
| 初回・週                                                                                                    | РЛЖУНСК АРЛ                                        | ポリーヒ ん                                                                          |                            | 長賀・)                                    | 古1土實/ 11倍                                  | 韓全/祠(                                                    | 来息时加                               | 他設備獲宜                             | 1 47                           | 版已能列第八代                               | f別原費宜                                                                                                    |  |
| 治付費明細                                                                                                    |                                                    |                                                                                 |                            |                                         |                                            |                                                          |                                    |                                   |                                |                                       |                                                                                                    |  |
| デービス<br>コート                                                                                                    | サービス内容                                             | 単位数                                                                             | 日数回数                       | 保険対象<br>日数・回数                           | 保険対象<br>単位数                                | 掃                                                        | 要                                  | 公費1名称                             | 公費1<br>対象回数                    | 公費1<br>対象単位数                          | 公費2名▲                                                                                                    |  |
| 1 381221                                                                                                    | 短期共同生活介護 I 2                                       | 870                                                                             | 20                         | 20                                      | 17400                                      |                                                          |                                    |                                   |                                |                                       |                                                                                                    |  |
| 2 386101                                                                                                    | 短期共同サービス提供体制加算Ⅰ                                    | 12                                                                              | 20                         | 20                                      | 240                                        |                                                          |                                    |                                   |                                |                                       |                                                                                                    |  |
| 3 386141                                                                                                    | 发射头向主活视的77加算1                                      | 00                                                                              | 20                         | 20                                      | 1000                                       |                                                          |                                    |                                   |                                |                                       |                                                                                                    |  |
| 5                                                                                                    |                                                    |                                                                                 |                            |                                         |                                            |                                                          |                                    |                                   |                                |                                       |                                                                                                    |  |
| 6                                                                                                    |                                                    |                                                                                 |                            |                                         |                                            |                                                          |                                    |                                   |                                |                                       |                                                                                                    |  |
| 7                                                                                                    |                                                    |                                                                                 |                            |                                         |                                            |                                                          |                                    |                                   |                                |                                       |                                                                                                    |  |
| 8                                                                                                    |                                                    |                                                                                 |                            |                                         |                                            |                                                          |                                    |                                   |                                |                                       |                                                                                                    |  |
| 10                                                                                                    |                                                    |                                                                                 |                            |                                         |                                            |                                                          |                                    |                                   |                                |                                       | •                                                                                                    |  |
|                                                                                                    | -                                                  |                                                                                 |                            |                                         |                                            |                                                          |                                    |                                   |                                |                                       | •                                                                                                    |  |
| 給付費明細(支給限度管理対象外)                                                                                                    |                                                    |                                                                                 |                            |                                         |                                            |                                                          |                                    |                                   |                                |                                       |                                                                                                    |  |
| <b>デビス</b><br>コート                                                                                                    | サービス内容                                             | 単位数                                                                             | 日数回数                       | 保険対象<br>日数・回数                           | 保険対象<br>単位数                                |                                                          | 摘要                                 | 公費1名称                             | 5 公費 1<br>対象回数                 | 公費1<br>数 対象単位数                        | 啟 公費2▲                                                                                                   |  |
| 1 000104                                                                                                    | And and an entry in the second state of the second | 707                                                                             | 1                          |                                         | 1 72                                       | 7                                                        |                                    |                                   |                                |                                       |                                                                                                    |  |
| 1 386104                                                                                                    | 短期共同生活処遇改善加算I                                      | 127                                                                             |                            |                                         |                                            |                                                          |                                    |                                   |                                |                                       |                                                                                                    |  |
| 2 386104                                                                                                    | 短期共同生活処遇改善加算Ⅰ                                      | 121                                                                             |                            |                                         |                                            |                                                          |                                    |                                   |                                |                                       |                                                                                                    |  |
| 2 386104                                                                                                    | 短期共同生活処遇改善加算工                                      | 121                                                                             |                            |                                         |                                            |                                                          |                                    |                                   |                                |                                       |                                                                                                    |  |
| 2<br>3<br>4<br>5                                                                                                    | 短期共同生活処地改善加算Ⅰ                                      | 121                                                                             |                            |                                         |                                            |                                                          |                                    |                                   |                                |                                       |                                                                                                    |  |
| 1 386104<br>2<br>3<br>4<br>5                                                                                                    | 短期共同生活处地改善加算 I                                     | 121                                                                             |                            |                                         |                                            |                                                          |                                    |                                   |                                |                                       | •                                                                                                    |  |
| 1 386104<br>2<br>3<br>4<br>5<br>4<br>年計情報                                                                                                    | 3全期共同生活2010829番700章 I                              | (Q)                                                                             | 集計後は                       | 必ず各項目の                                  | 内容が正しし、                                    | いどうかサー                                                   | ビス提供票と                             | 照らし合わせ確                           | 認してくだ                          | อ่เง                                  | ▼<br>●<br>仮集計                                                                                            |  |
| 1 386104<br>2<br>3<br>4<br>5<br>年計情報<br>7-ビネ<br>新語                                                                                                    | 短期共同生活処1週2春加算1<br>サービス名称                           | رين<br>رو                                                                       | 集計後は<br>すと"入<br>実日数        | 必ず各項目の                                  | 内容が正しし、                                    | <ul> <li>いどうかサー</li> <li>十画単位数</li> <li>絵館度内)</li> </ul> | ビス提供票と<br>限度額管理                    | 照らし合わせ確<br>限度額管理<br>対象外単位数        | 認してくだ                          | さい。<br>                               | (仮集計<br>(万集計<br>(石味)(香)(万)(香)(万)(香)(万)(万)(万)(万)(万)(万)(万)(万)(万)(万)(5)(5)(5)(5)(5)(5)(5)(5)(5)(5)(5)(5)(5) |  |
| 1 388104<br>2<br>3<br>4<br>5<br>5<br>5<br>5<br>5<br>5<br>5<br>5<br>5<br>5<br>5<br>5<br>5                                                                                                    | 短期共同生活処理改善加算 1<br>サービス名称<br>認知症対応型共同性法介護(46頭       | (L)<br>仮                                                                        | 集計後は<br>すと、入<br>実日数<br>20  | 必ず各項目の<br>短期入所<br>入所日<br>2012/04/05 3   | 内容が正しした<br>短期入所 (ま<br>退所日 (ま<br>1012/04/25 | いどうかサー<br>十画単位款<br>給税度内)<br>18640                        | ビス提供票と<br>限度額管理<br>1象単位数<br>18640  | 照らし合わせ確<br>限度額管理<br>対象外単位数<br>727 | 認してくだ<br>(解除給付<br>対象単位数<br>193 | さい。<br>(保険対象<br>費用総額<br>367 2023      | 仮集計<br>仮集計<br>請求書<br>182                                                                                 |  |
| 1 386104<br>2<br>3<br>4<br>5<br>5<br>単<br>1<br>1<br>386<br>104<br>1<br>5<br>1<br>1<br>386<br>104<br>1<br>5<br>1<br>1<br>1<br>1<br>1<br>1<br>1<br>1<br>1<br>1<br>1<br>1<br>1                                                 | 短期共同生活処理改善加算 1<br>サービス名称<br>認知症対応型共同生活介護(短期        | (近                                                                              | 集計後は<br>す-ビネ<br>実日数<br>20  | 必ず各項目の<br>短期入所<br>入所日<br>2012/04/05 2   | 内容が正ししば<br>短期入所<br>退所日 (支<br>1012/04/25    | いどうかサー<br>十画単位訳<br>給限度内)<br>18640                        | ビス提供票と<br>限度額管理<br>1条単位数<br>18640  | 照らし合わせ確<br>限度額管理<br>対象外単位数<br>727 | 認してくだ<br>(保険給付<br>対象単位<br>193  | さい。<br>保険対援<br>費用総額<br>367 20231      | 仮集計<br>仮集計<br>請求考<br>35 182                                                                              |  |
| 1 386104<br>2 3<br>4 5<br>集計情報<br>7-と*ス<br>種類<br>1 38<br>2 3<br>38<br>2 3                                                                                                    | 短期共同生活処逸な善加重1<br>サービス名称<br>認知症対応型共同生活介護(短期         | ()<br>()<br>()<br>()<br>()<br>()<br>()<br>()<br>()<br>()<br>()<br>()<br>()<br>( | 集計後は<br>す-ビス<br>実日数<br>20  | 必ず各項目の<br>短期入所<br>入所日<br>2012/04/05 2   | 内容が正しい<br>短期入所<br>退所日 (支<br>1012/04/25     | いどうかサー<br>十画単位訳<br>給限度内)<br>18640                        | ビス提供票と<br>限度額管理<br>1条単位数<br>18640  | 照らし合わせ確<br>限度額管理<br>対象外単位数<br>727 | 認してくだ<br>(保険給付<br>対象単位数<br>193 | さい。<br>-<br>保険対象<br>費用総割<br>867 20231 | ◆<br>仮集計<br>請求語<br>35 182                                                                                |  |
| 1 386104<br>2 3<br>4 5<br>5 5<br>年計情報<br>7-C <sup>2</sup> 入<br>種類<br>1 38<br>2 3<br>4<br>2 3<br>4<br>5<br>5<br>5<br>5<br>5<br>5<br>5<br>5<br>5<br>5<br>5<br>5<br>5                                                          | 短期共同生活処慮改善加重1<br>サービス名称<br>認知症対応型共同生活介護(短期         | ()<br>()<br>()<br>()<br>()<br>()<br>()<br>()<br>()<br>()<br>()<br>()<br>()<br>( | 集計後は<br>す-ビス<br>実日数<br>20  | 必ず各項目の<br>短期入所<br>入所日<br>2012/04/05 2   | 内容が正しした<br>短期入所<br>退所日<br>(支<br>012/04/25  | いどうかサー<br>十画単位政<br>給限度内)<br>18640                        | ビス提供票と<br>限度額管理<br>1条単位数<br>18640  | 照らし合わせ確<br>現度領管理<br>対象外単位数<br>727 | 認してくだ<br>(解験給付<br>対象単位<br>193  | さい。<br>(保険対象<br>費用総割<br>367 2023)     | ◆<br>「仮集計<br>「保険▲<br>請求だ<br>85 182                                                                       |  |
| 1 386104<br>2 386104<br>2 3<br>4 5<br>5 5<br>5 7-5*22<br>7を注意<br>1 388<br>2 3<br>3 4<br>5 5<br>5 5<br>5 5<br>5 5<br>5 5<br>5 5<br>5 5<br>5                                                                                  | 短期共同生活処遇以善加重1<br>サービス名称<br>認知症対応型共同生活介護(短期         | (近)                                                                             | 集計後は<br>すよビス<br>実日数<br>20  | 必ず各項目の<br>短期入所<br>入所日<br>2012/04/05 2   | 内容が正ししば<br>短期入所<br>退所日 (支<br>1012/04/25    | いどうかサー<br>十画単位政<br>(給限度内)<br>18640                       | ビス提供票と<br>限度額管理<br>1条単位数<br>18640  | 照らし合わせ確<br>限度領管理<br>対象外単位数<br>727 | 認してくだ<br>(邪疾給付<br>対象単位<br>18:  | さい。<br>-<br>保険対象<br>費用総割<br>867 20231 | 仮集計<br>65 182                                                                                            |  |
| 1 386104<br>2 3<br>4 5<br>5<br>5<br>5<br>1 38<br>2 3<br>1 38<br>2 3<br>4 5<br>5<br>1 38<br>2 3<br>4 5<br>5<br>5<br>5<br>5<br>5<br>5<br>5<br>5<br>5<br>5<br>5<br>5<br>5                                                      | 短期共同生活処遇以善加重1<br>サービス名称<br>認知症対応型共同生活介護(短期         | (2)                                                                             | 集計後は<br>す-ビス<br>実日数<br>20  | 也于各项目の<br>注期入所<br>入所日<br>2012/04/05 2   | 内容が正ししが<br>短期入所<br>退所日 (支<br>0012/04/25    | wどうかサー<br>H画単位政<br>給限度内)<br>18640                        | ビス提供票と<br>現度額管理<br>186単位数<br>18640 | 照らし合わせ確<br>限度領管理<br>対象外単位数<br>727 | 認してくだ<br>(保険給付<br>対象単位<br>19:  | さし。<br>(保険対象<br>費用総額<br>367 2023)     | 仮集計<br>の<br>請求信<br>85 182<br>→                                                                           |  |
| 1 386104<br>2 3<br>4 5<br>5<br>年計情報<br>第一七次<br>種類<br>1 38<br>2<br>3<br>4<br>5<br>5<br>1<br>1<br>38<br>2<br>3<br>4<br>5<br>5<br>1<br>1<br>38<br>2<br>3<br>4<br>5<br>5<br>5<br>5<br>5<br>5<br>5<br>5<br>5<br>5<br>5<br>5<br>5 | 短期共同生活改善改善加重1<br>サービス名称<br>認知症対応型共同生活介護 (短期        | (2)(<br>(版<br>新)用)                                                              | 集計1後は<br>す-ビネ<br>実日数<br>20 | - 必ず各項目の<br>短期入所<br>入所日<br>2012/04/05 2 | 内容が正しした<br>短期入所<br>退所日 (支<br>1012/04/25    | いどうかサー<br>十画単位鉄<br>約8度内)<br>18640                        | ビス提供票と<br>限度額管理<br>1条単位数<br>18640  | 照らし合わせ確<br>現度領管理<br>対象外単位致<br>727 | 認してくだ<br>(保険給付<br>対象単位<br>13:  | さし。                                   | 仮集計<br>仮集計<br>請求<br>85<br>182<br>・                                                                       |  |

(9) 明細行に入力された内容が集計 されて表示されますので、内容 を確認して、短期入所入所日と 退所日を入力して「保存」をク リックします。

| 📕 ゆう! ケア まい・レセプト 提供サービス入力 |         |              |          |                    |              |           |                |                                                                                                    |                    |                    |                 |                |                  |                 |
|---------------------------|---------|--------------|----------|--------------------|--------------|-----------|----------------|----------------------------------------------------------------------------------------------------|--------------------|--------------------|-----------------|----------------|------------------|-----------------|
|                           | サービ     | 집 平          | 成24年4月   | - 分グル              | ープホ          | ニーム       | 8              |                                                                                                    |                    |                    |                 |                |                  |                 |
|                           |         |              |          |                    |              |           | 保険者番<br>271007 | 号 被保険者<br>001204                                                                                                    | ·番号 被(<br>1301 共同) | 保険者名<br>互期 要介護式    |                 |                |                  | 被保険者選択          |
| ſ                         | 訪       | 問・通          | 所系サービス   | 入所                 | 系サービフ        | ( ) ( )   | 食費・            | 居住費/社                                                                                                    | 福軽減                | 緊急時                | 施設療養費           | 代              | 定診療/特            | 別療養費            |
|                           | 給作      | 」<br>費明線     | 田(支給限度會  | 會理対象内)             |              |           |                |                                                                                                    |                    |                    |                 |                |                  |                 |
|                           |         | サービス         | サービ      | え内容                | 単位数          | 日数回数      | 保険対象<br>日数・回数  | 保険対象                                                                                                    |                    | 摘要                 | 公費1名称           | 公費1<br>対象回数    | 公費1<br>対象単位数     | 公費2名▲           |
|                           | 1       | 381221       | 短期共同生活介  | 機I2                | 870          | 20        | 20             | 1740                                                                                                    | 0                  |                    |                 |                |                  |                 |
|                           | 2       | 386101       | 短期共同サービ  | 人提供体制加算!<br>関ケア加算! | 12           | 20        | 20             | 24                                                                                                    | 0                  |                    |                 |                |                  |                 |
|                           | 4       |              |          | 6/////dat          |              |           |                |                                                                                                    |                    |                    |                 |                |                  |                 |
|                           | 5       | -            |          |                    |              |           |                |                                                                                                    |                    |                    |                 |                |                  |                 |
|                           | 7       |              |          |                    |              | 1.12      |                |                                                                                                    |                    |                    |                 |                |                  |                 |
|                           | 8       |              |          |                    |              | 4         | う!ケア           |                                                                                                    |                    |                    |                 |                |                  |                 |
|                           | 10      |              |          |                    |              |           | -              |                                                                                                    |                    |                    |                 |                |                  | -               |
|                           | 4       |              |          |                    |              |           | (2) 保護         | 存します。よろ                                                                                                    | 」いですか?             |                    |                 |                | (                | •               |
|                           | 給作      | <b> </b> 費明編 | 田(支給限度會  | 會理対象外)             |              |           | 1              |                                                                                                    |                    |                    |                 |                |                  |                 |
|                           |         | すっとうス<br>コート | サービ      | ころ内容               | 単位数          | 助         | (IC)           |                                                                                                    | え <u>(N)</u>       | 摘要                 | 公費1名精           | お 公費 対象回路      | 1 公費1<br>数 対象単位数 | 故 公費2▲          |
|                           | 1       | 386104       | 短期共同生活処  | 遇改善加算 I            | 727          | 1         |                | 1                                                                                                    | 727                |                    |                 |                |                  |                 |
|                           | 2       | -            |          |                    |              |           |                |                                                                                                    |                    |                    |                 |                | -                |                 |
|                           | 4       |              |          |                    |              |           |                |                                                                                                    |                    |                    |                 |                |                  |                 |
|                           | 1       |              |          |                    |              |           |                |                                                                                                    |                    |                    |                 |                |                  | , č             |
|                           | <u></u> |              |          |                    | (F)          | 1         |                | other the state of the state of | かいるわせ              |                    | 87 C L ASHLIN   | 2171 - T / H   | +1.5             | /E-188-21       |
|                           | 来百      | †  育報        |          |                    | 1X           | skal igid | ACY BARDO.     | A D D D D                                                                                                    | oure ouro          |                    |                 |                | C \$ 10          |                 |
|                           |         | サビス 種類       |          | ナービス名称             |              | サビス       | 短期入所<br>入所日    | 短期入所<br>退所日                                                                                                    | 計画単位数<br>(支給限度内    | 【 限度額管理<br>】 対象単位数 | 限度額管理<br>対象外単位数 | (解決給付)<br>対象単位 | 保険対象<br>教 費用総数   | (保険▲)           |
|                           | 1       | 38           | 認知症対応型共  | 司生活介護(短期)          | 利用〉          | 20        | 2012/04/05     | 2012/04/25                                                                                                    | 1864               | 0 18640            | 727             | 19             | 367 2023         | 35 182          |
|                           | 2       | -            |          |                    |              |           |                |                                                                                                    |                    |                    |                 |                |                  |                 |
|                           | 4       |              |          |                    |              |           |                |                                                                                                    |                    |                    |                 |                |                  |                 |
|                           | 5       |              |          |                    |              |           |                |                                                                                                    |                    |                    |                 |                |                  | -               |
|                           | -       | -            |          |                    |              |           |                |                                                                                                    |                    |                    |                 |                |                  |                 |
|                           | 1 4-    | 1.880.48     |          | * L_N -===         | +            | _         |                |                                                                                                    |                    | 新日報にな              | [               | 1              | 1.1.4            | 4 6 4 7 4 4 1 7 |
|                           | 2. 谷    | 項目欄お         | 動は大口牛ー(← | 動はTABキーで行:         | 。<br>えます。 Sh | ift+-8    | :TABキーで戻       | ることができ                                                                                                    | きます。               | 副月チーターコピー          | 保存              | 削除             | 12:              | 「戻る」            |
|                           |         |              |          |                    |              |           |                |                                                                                                    |                    |                    |                 |                |                  |                 |

(10)「保存します。よろしいですか?」というメッセージが表示されますので、「はい」をクリックします。